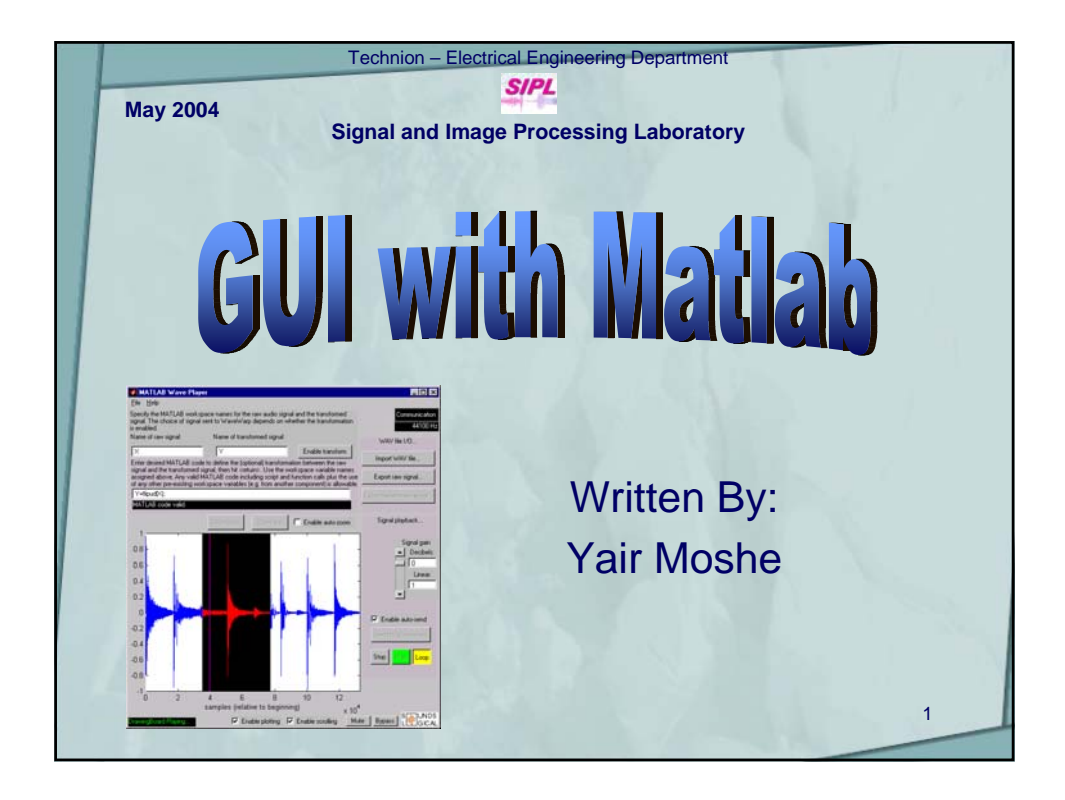

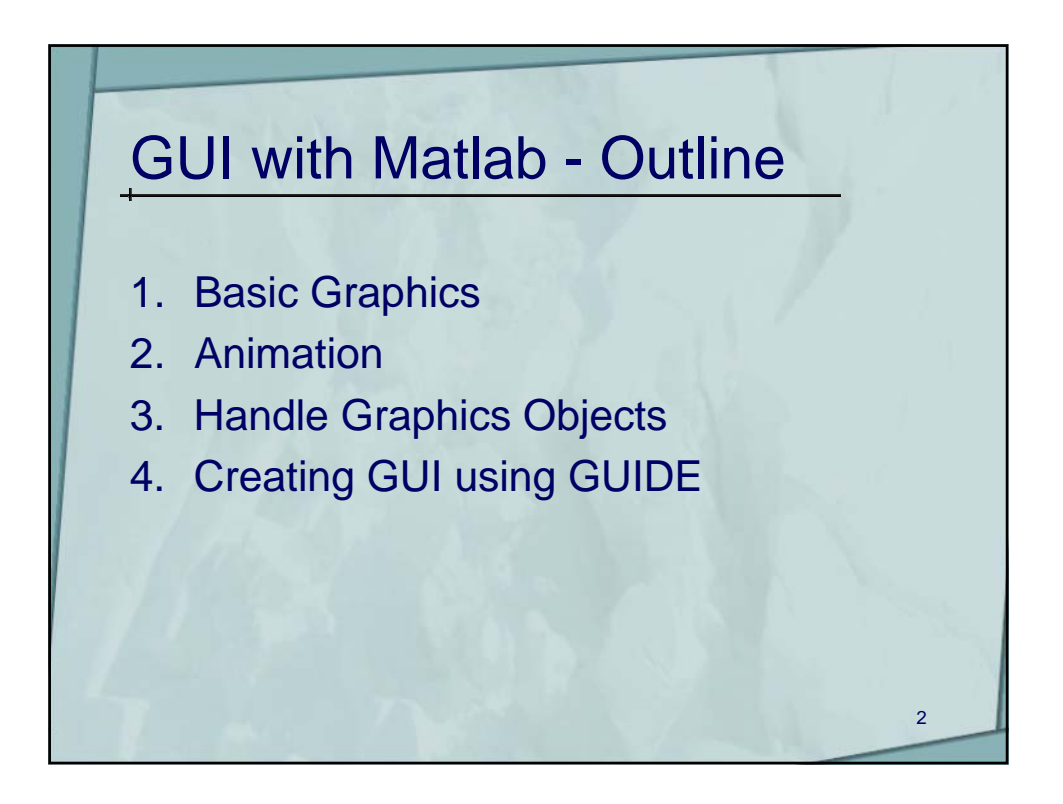

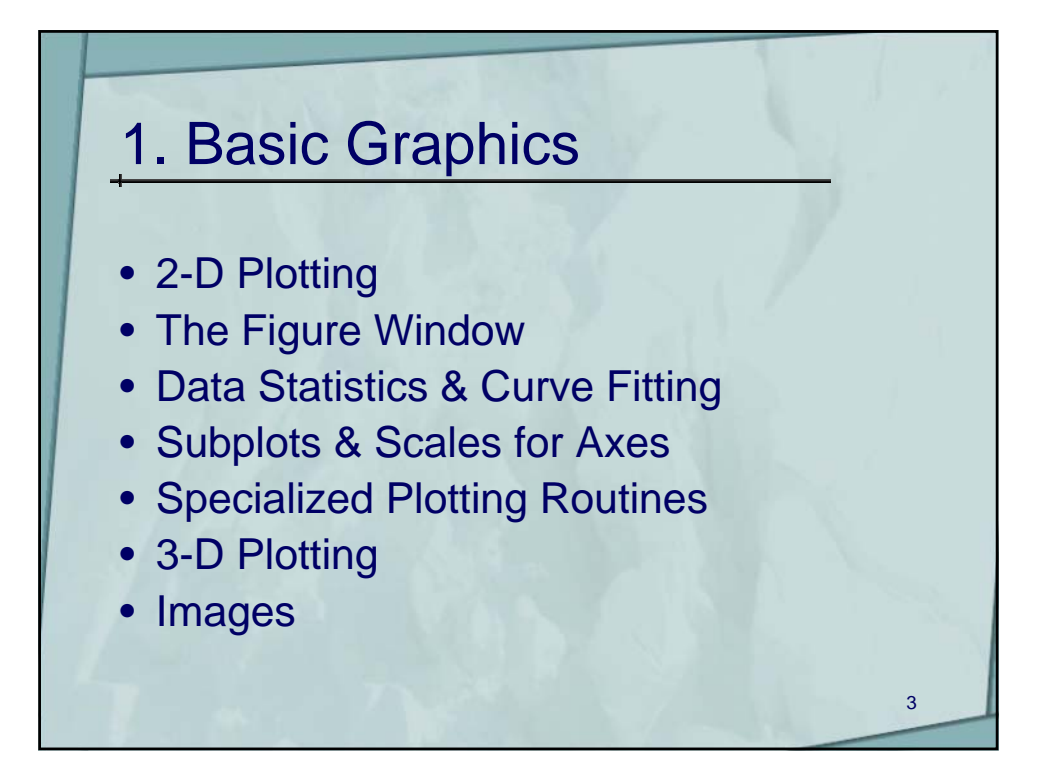

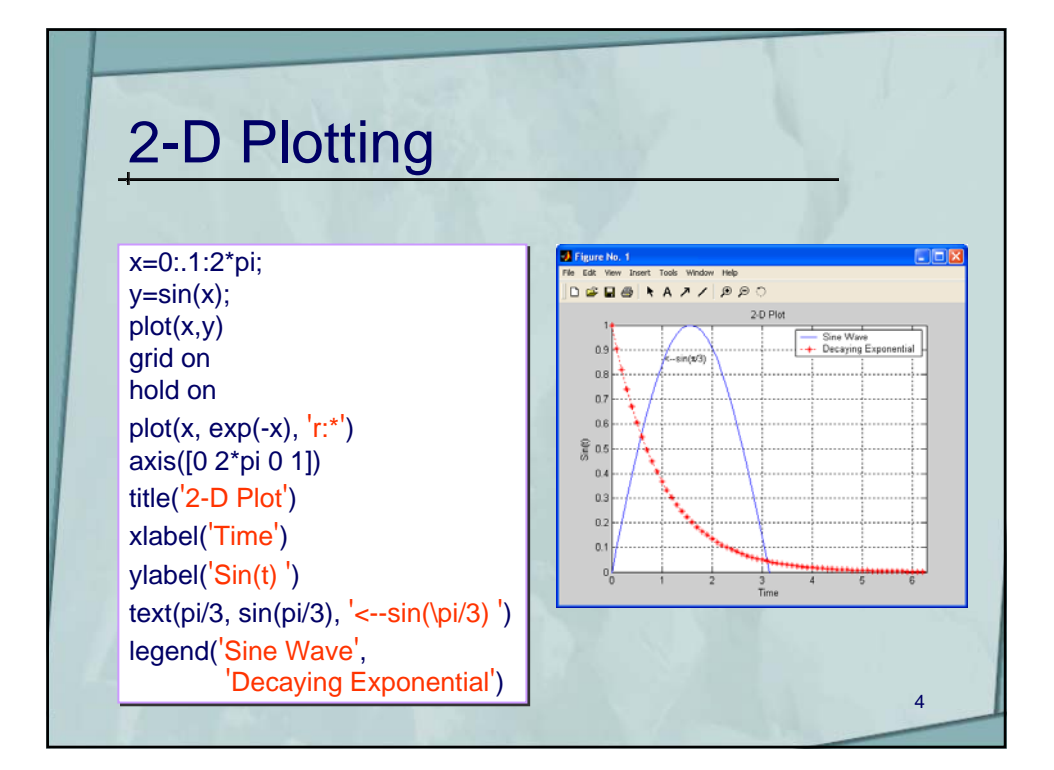

| Specifier | Line Color | Specifier | Marker Style   |
|-----------|------------|-----------|----------------|
| b         | blue       |           | point          |
| g         | green      | 0         | circle         |
| r         | red        | x         | x-mark         |
| С         | cyan       | +         | plus           |
| m         | magenta    | *         | star           |
| у         | yellow     | S         | square         |
| k         | black      | d         | diamond        |
| 100 60    |            | V         | triangle down  |
| Specifier | Line Style | ^         | triangle up    |
| 1 11+ 1   | solid      | <         | triangle left  |
| :         | dotted     | >         | triangle right |
| -         | dashdot    | р         | pentagram      |
|           | dashed     | h         | hexagram       |

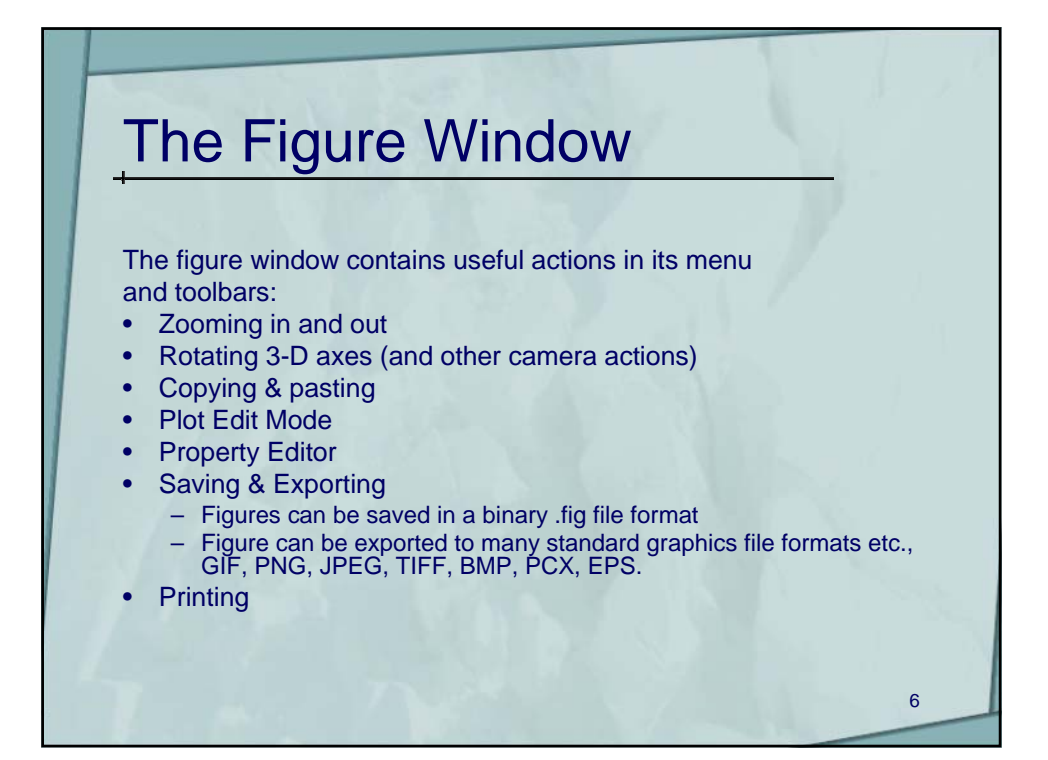

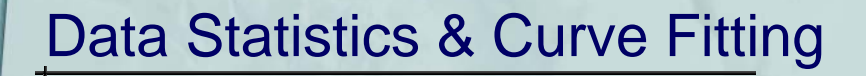

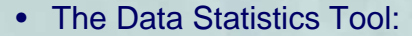

- Calculates basic statistics about the central tendency and variability of data plotted in a graph
- Plots any of the statistics in a graph
- The Basic Fitting Interface:
  - Fits data using a spline interpolant, a shape-preserving interpolant, or a polynomial up to degree 10
  - Plots multiple fits simultaneously for a given data set
  - Examines the numerical results of a fit
  - Annotates the plot with the numerical fit results and the norm of residuals

7

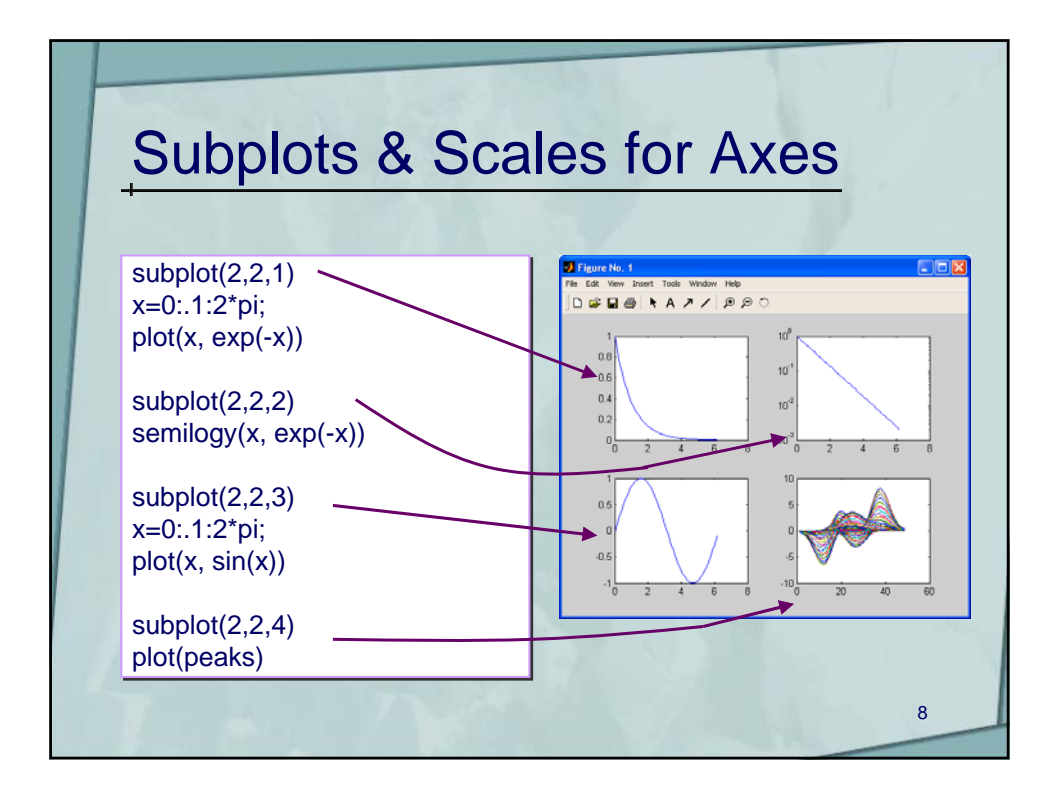

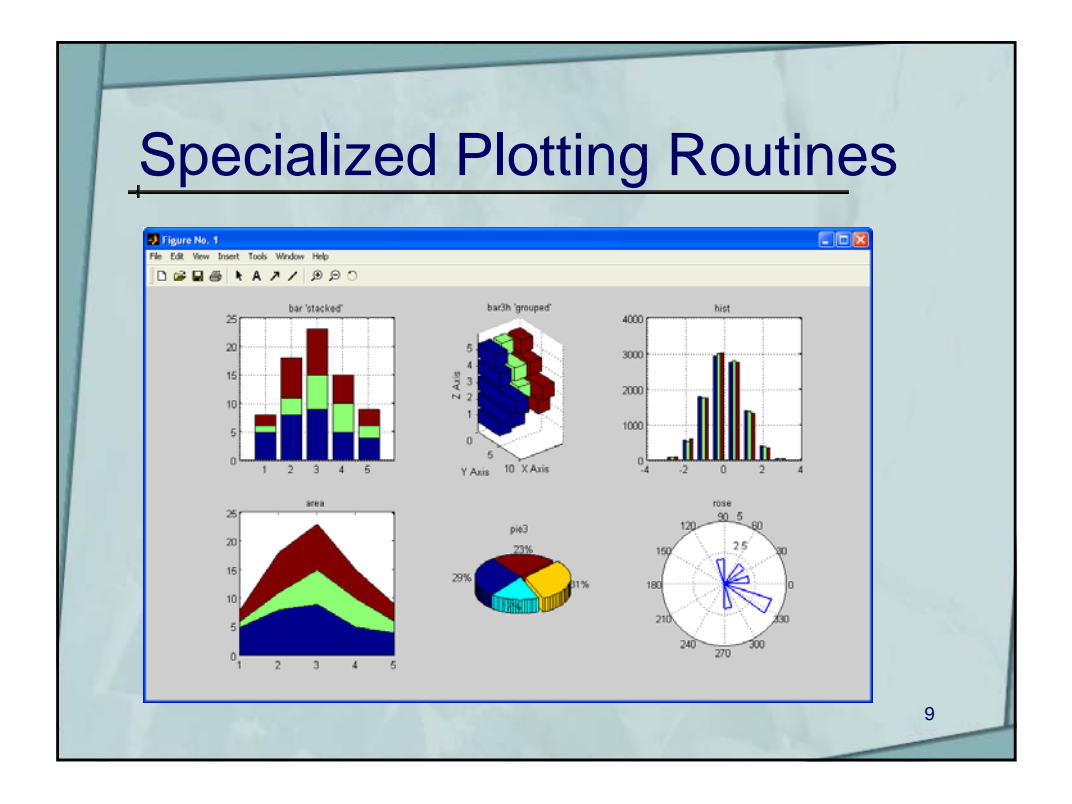

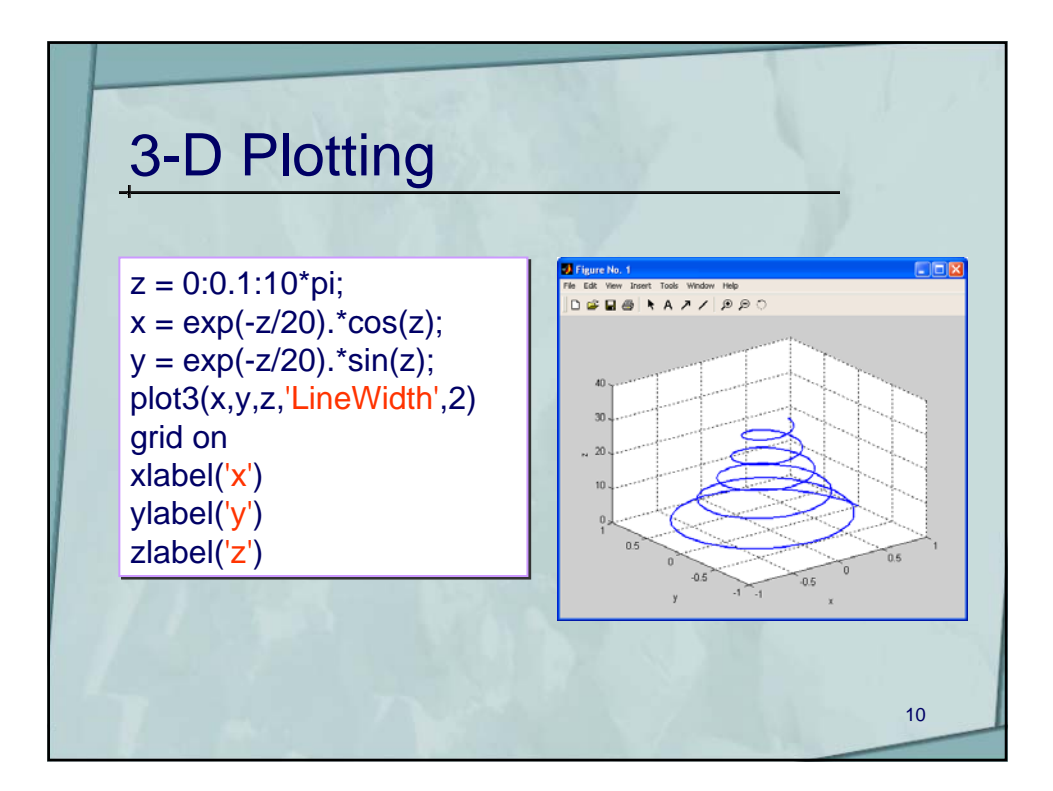

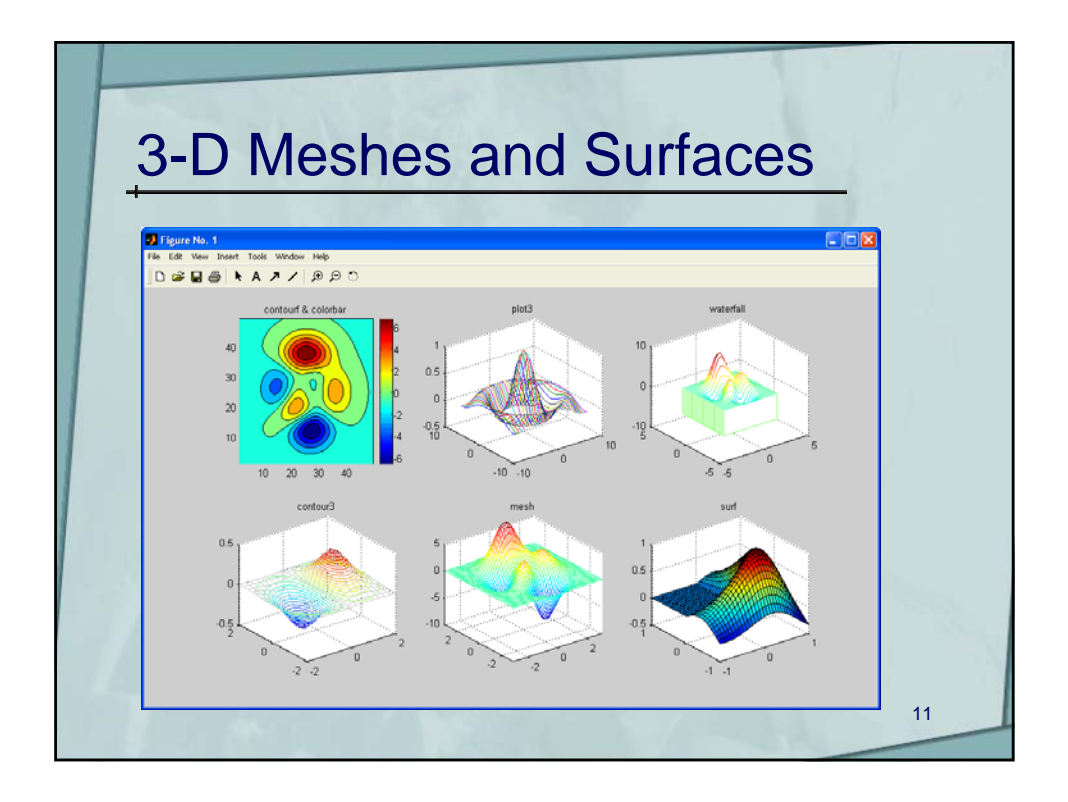

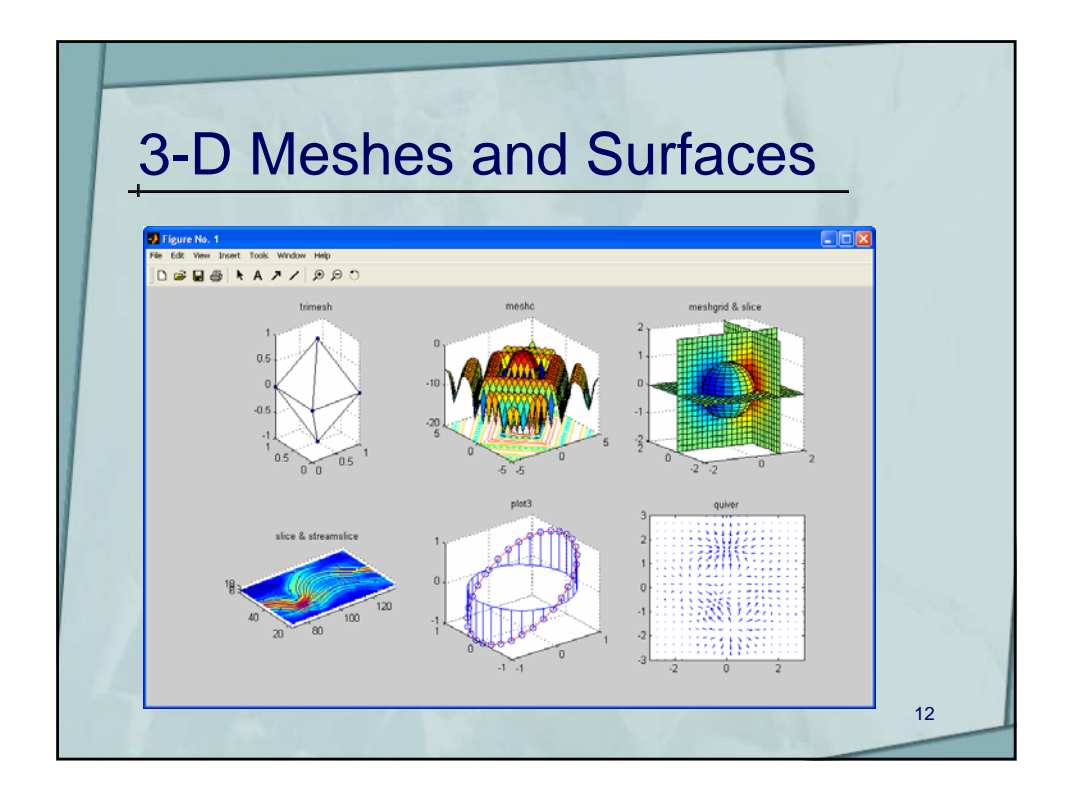

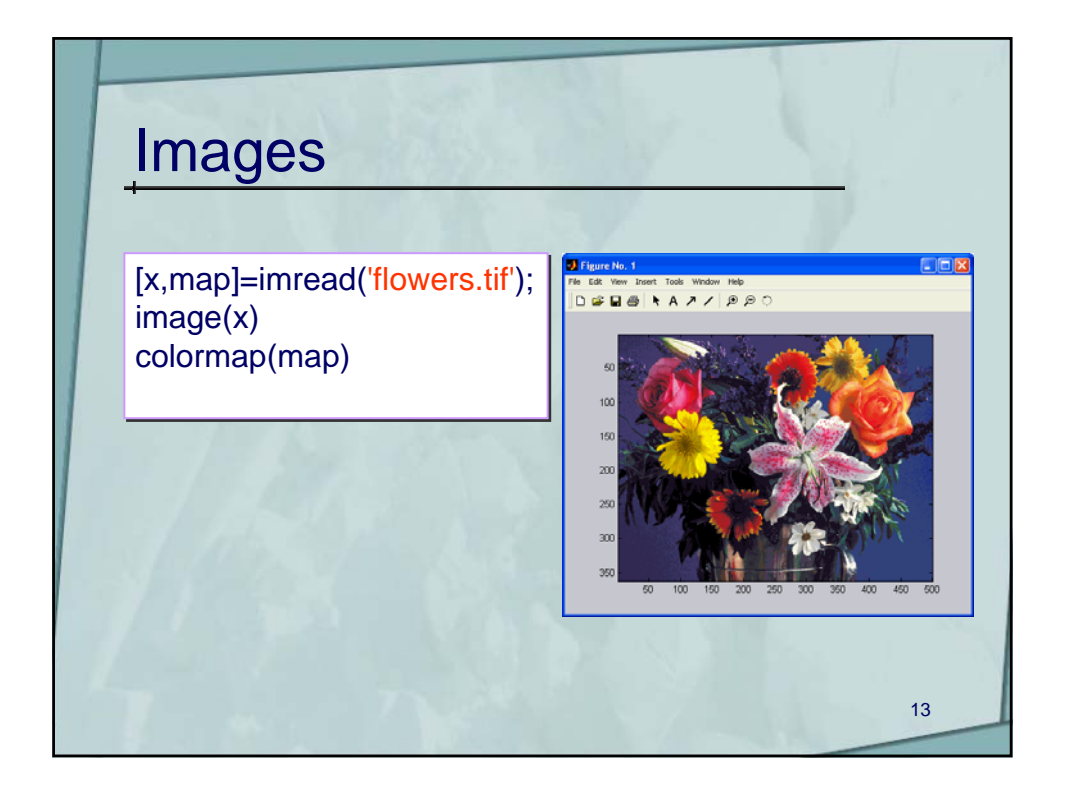

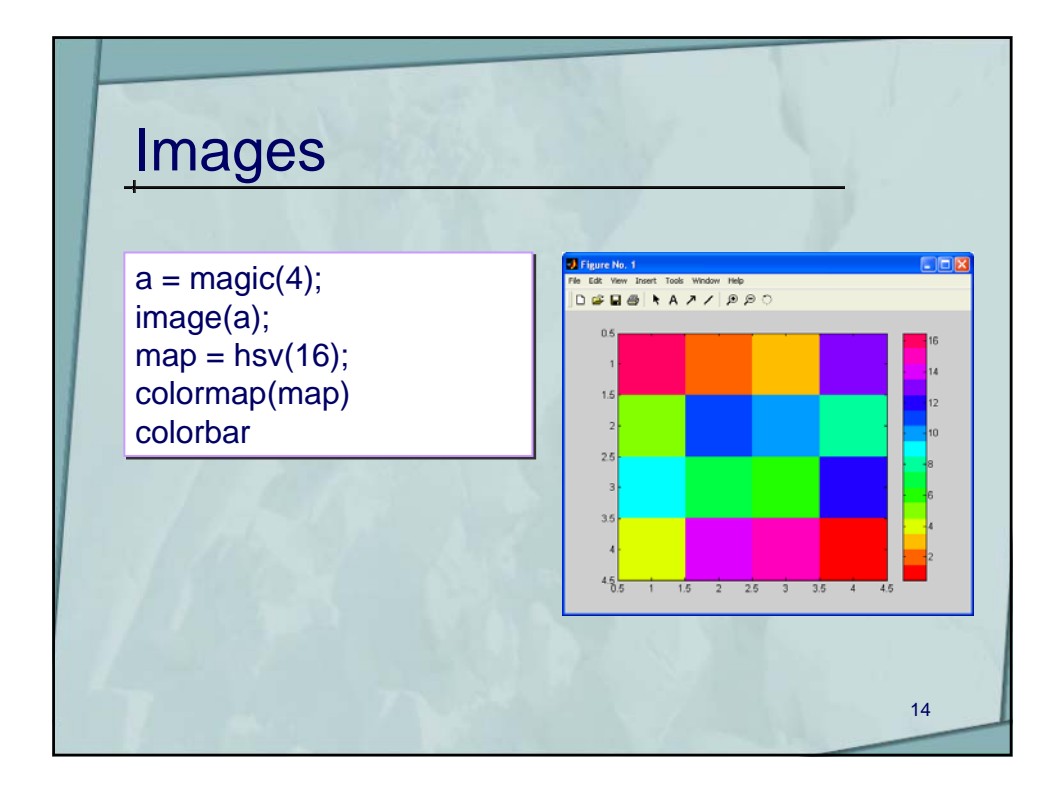

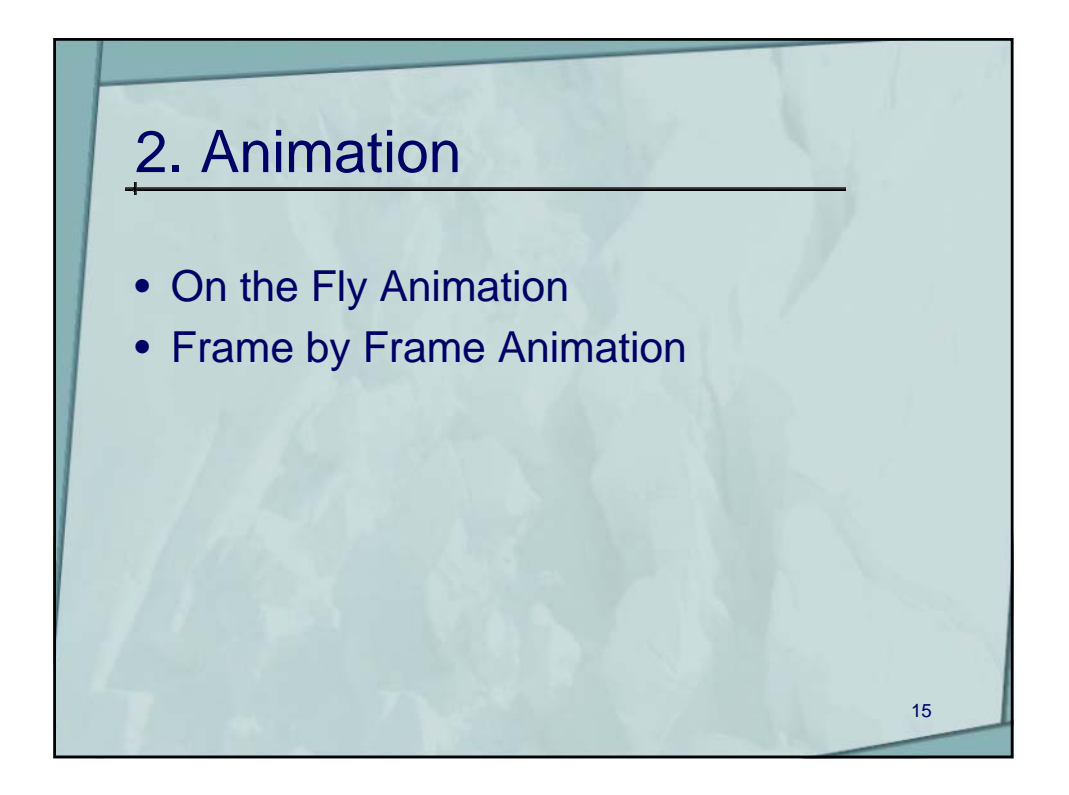

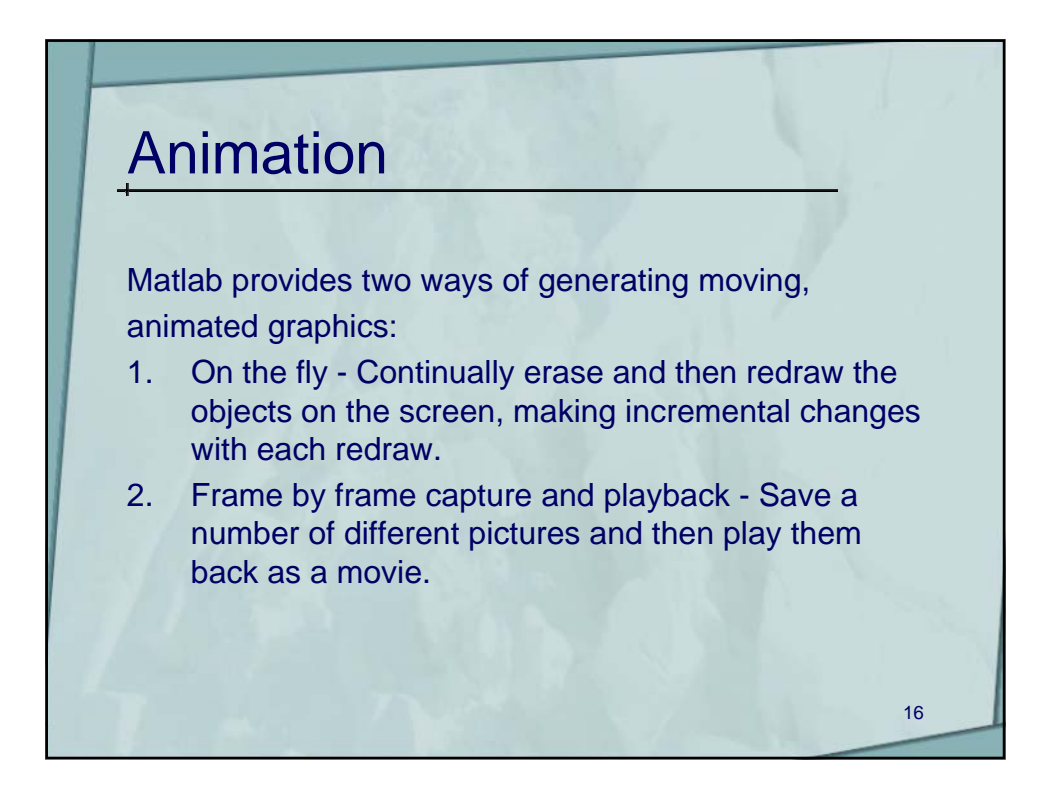

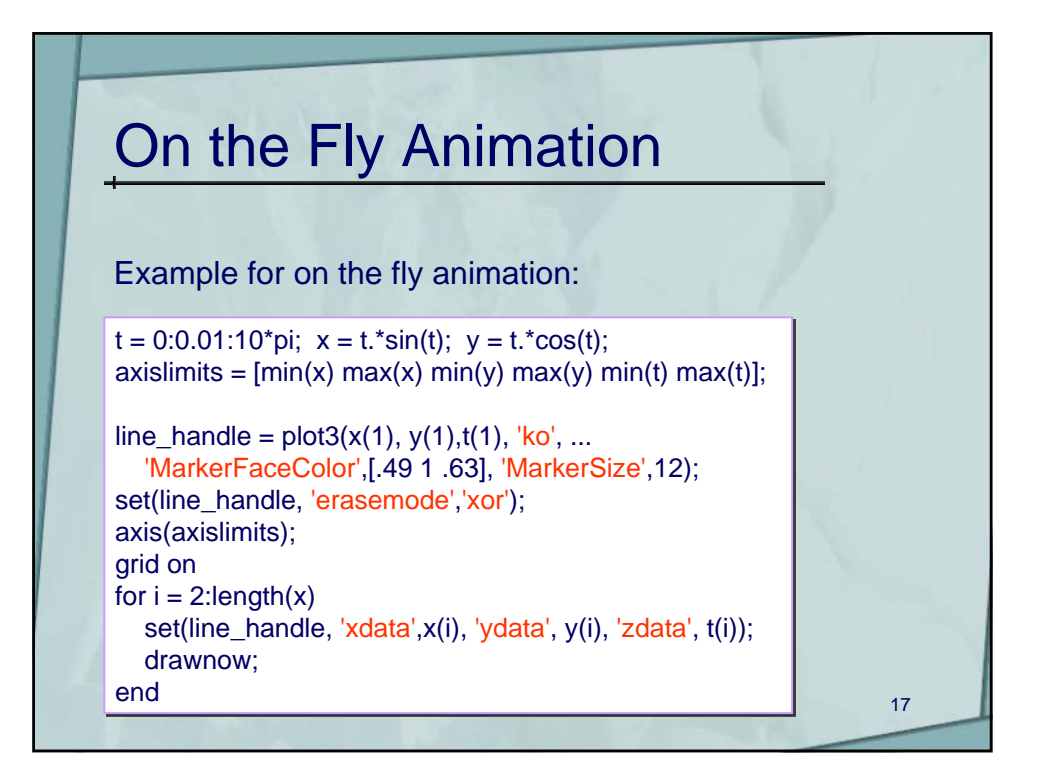

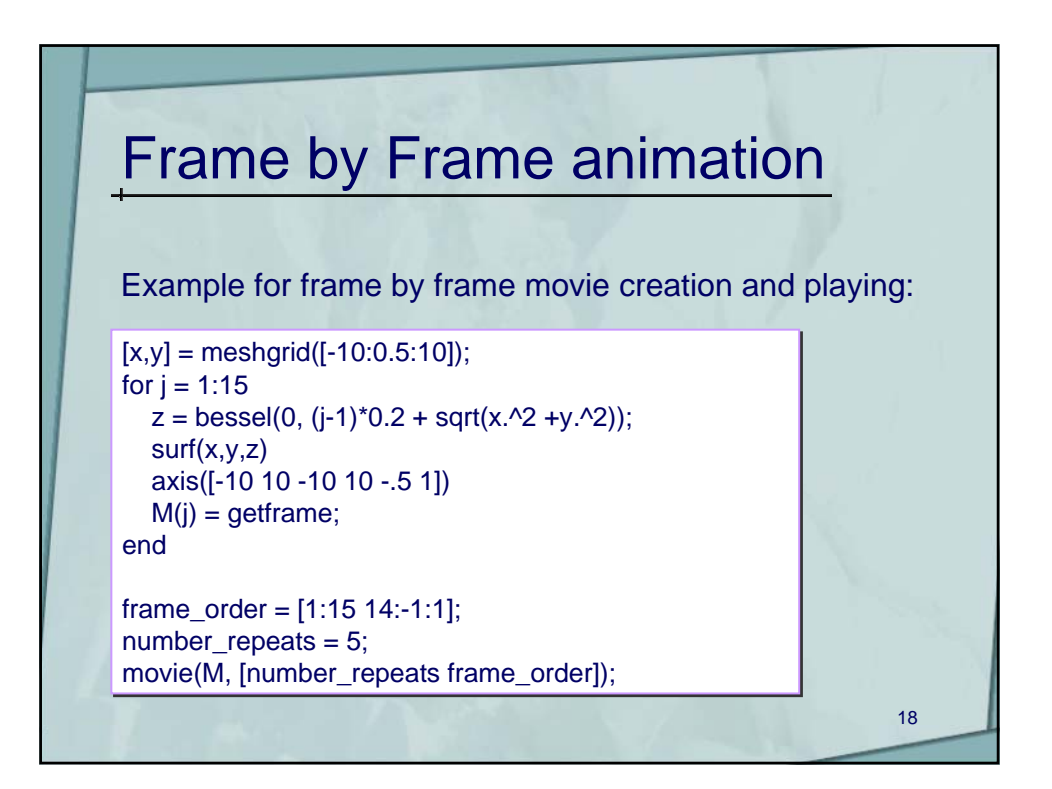

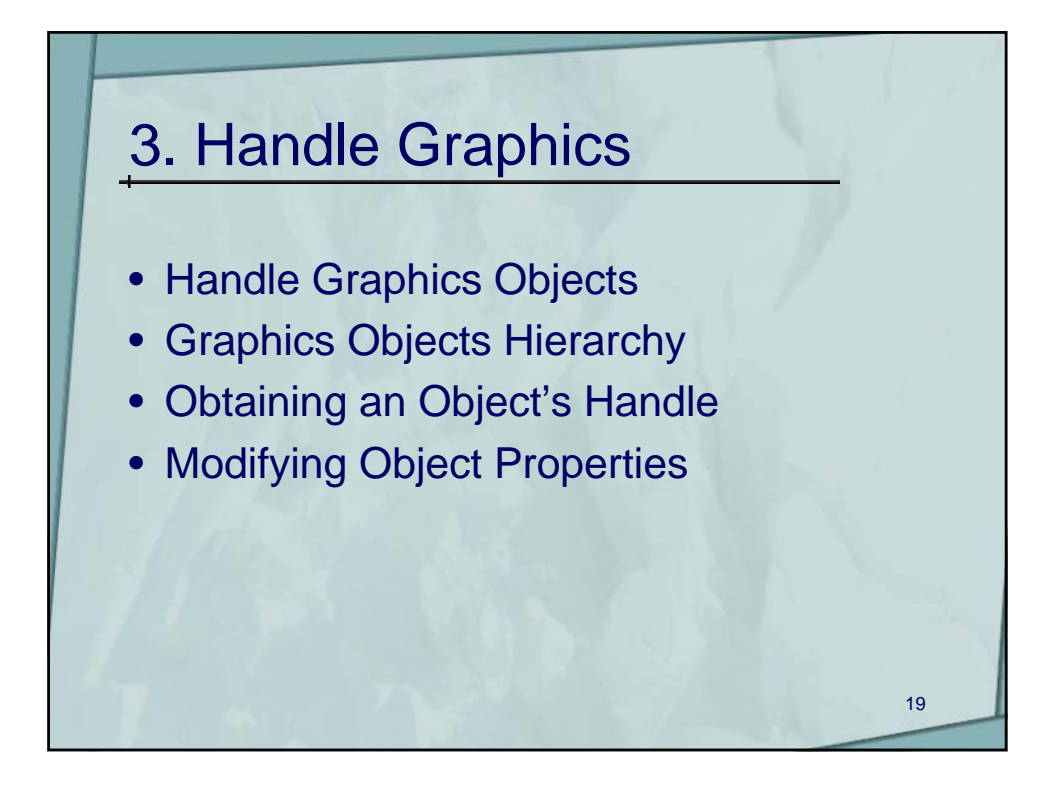

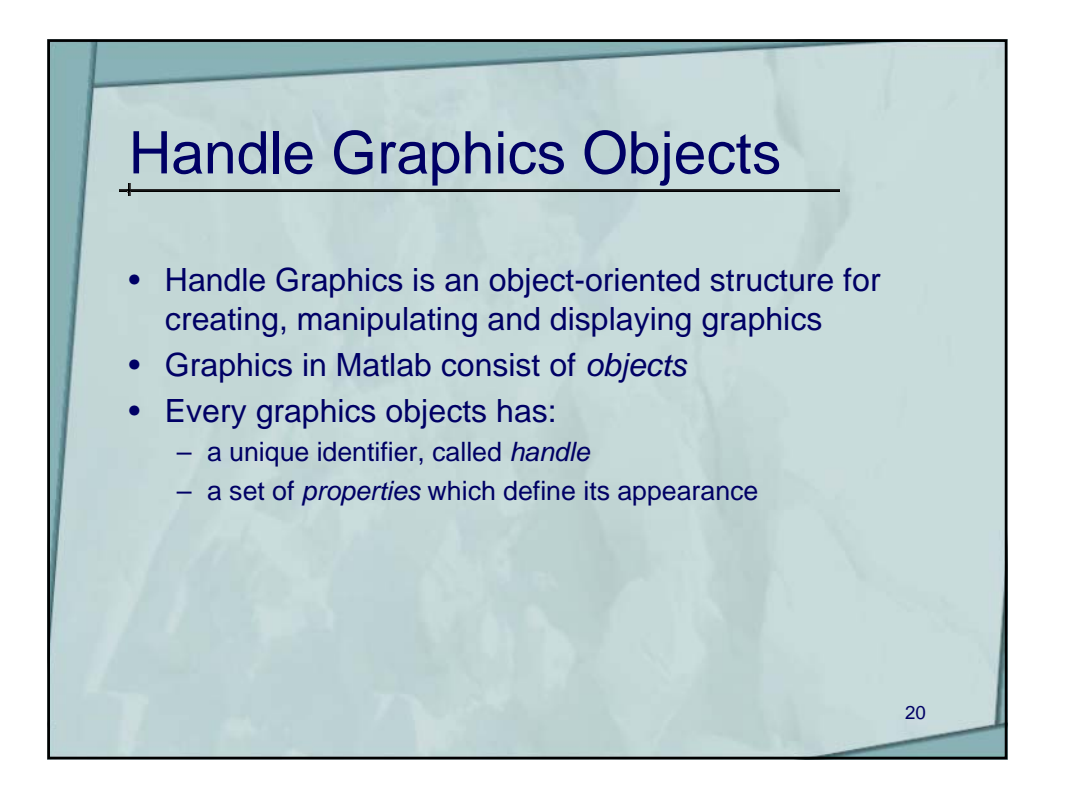

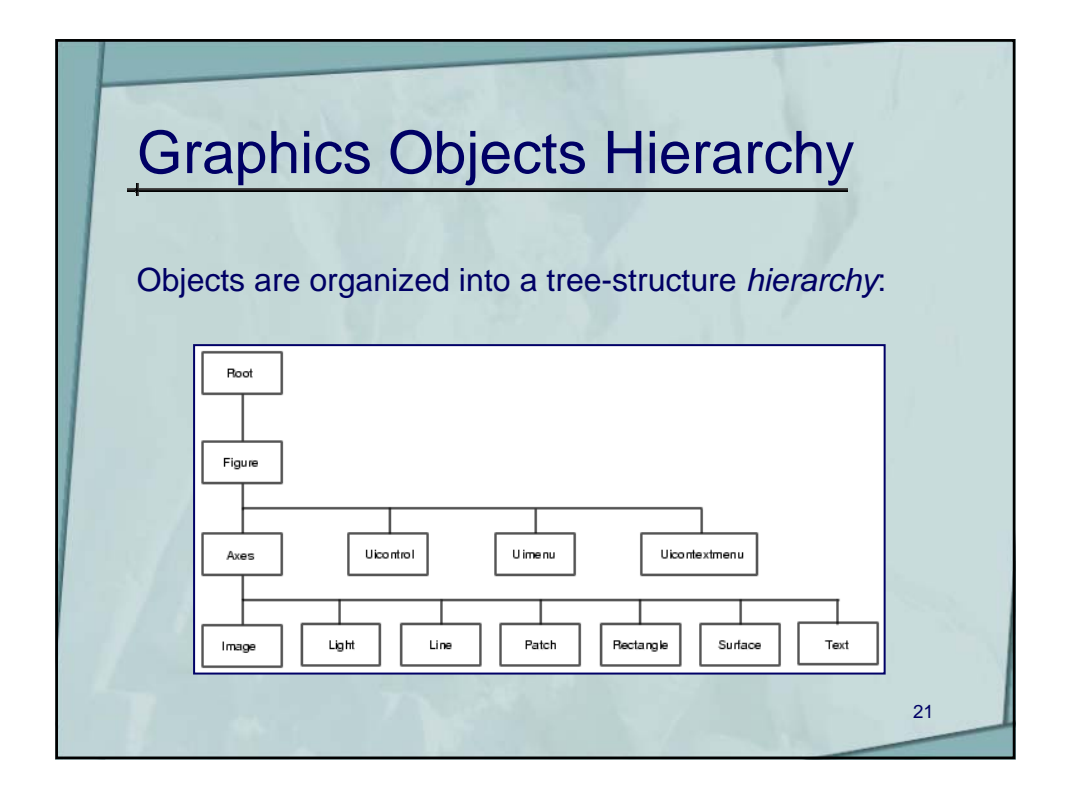

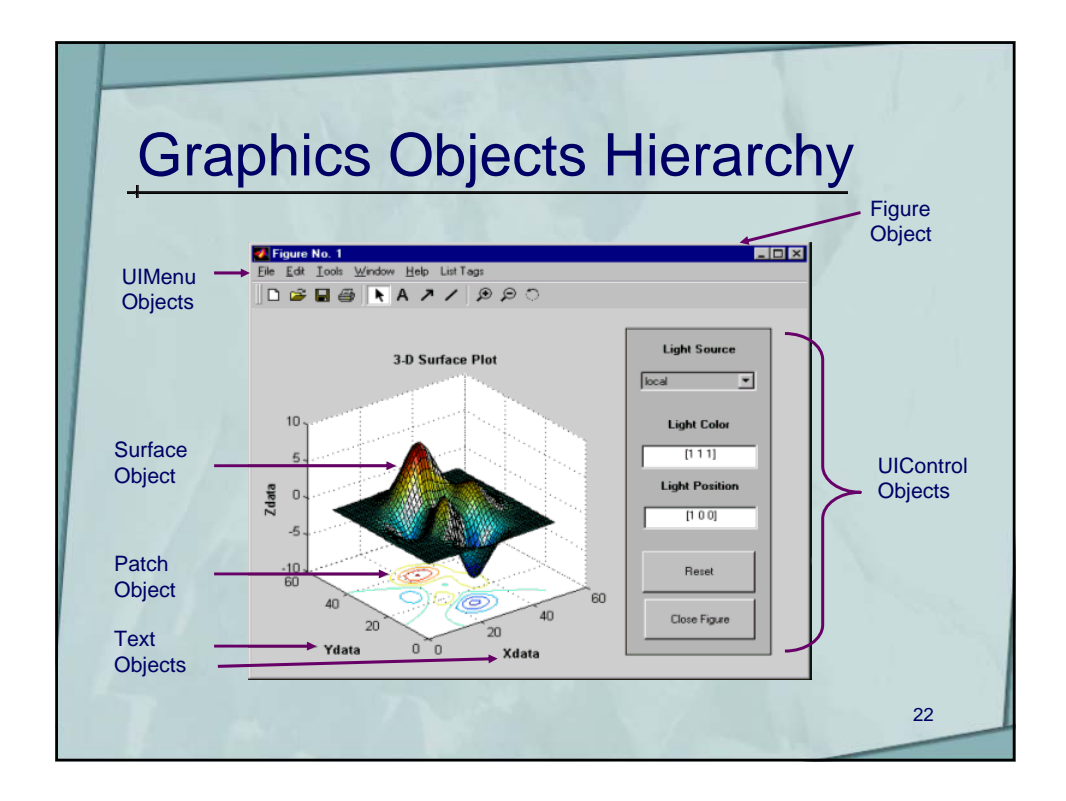

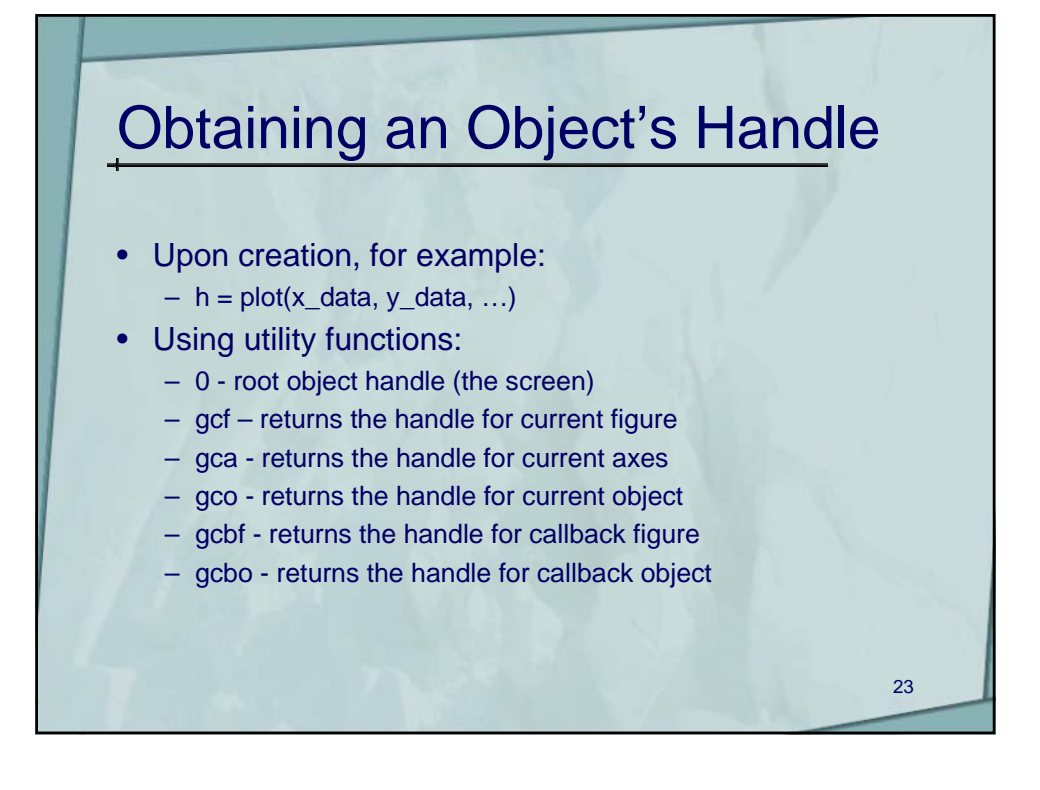

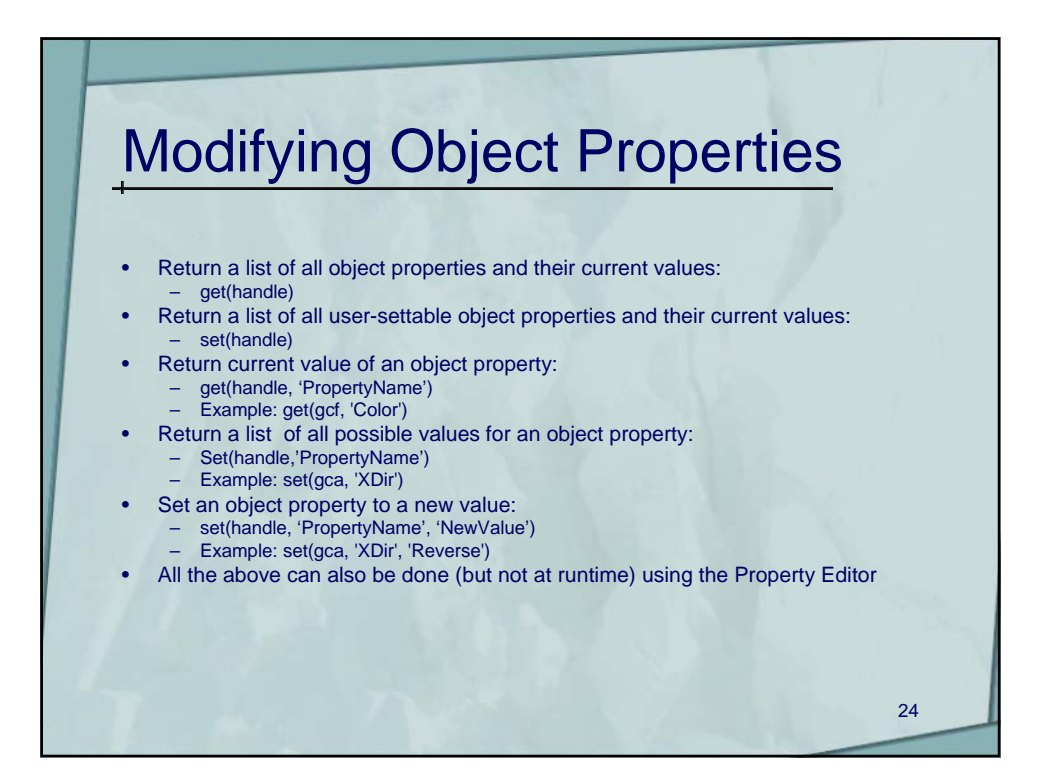

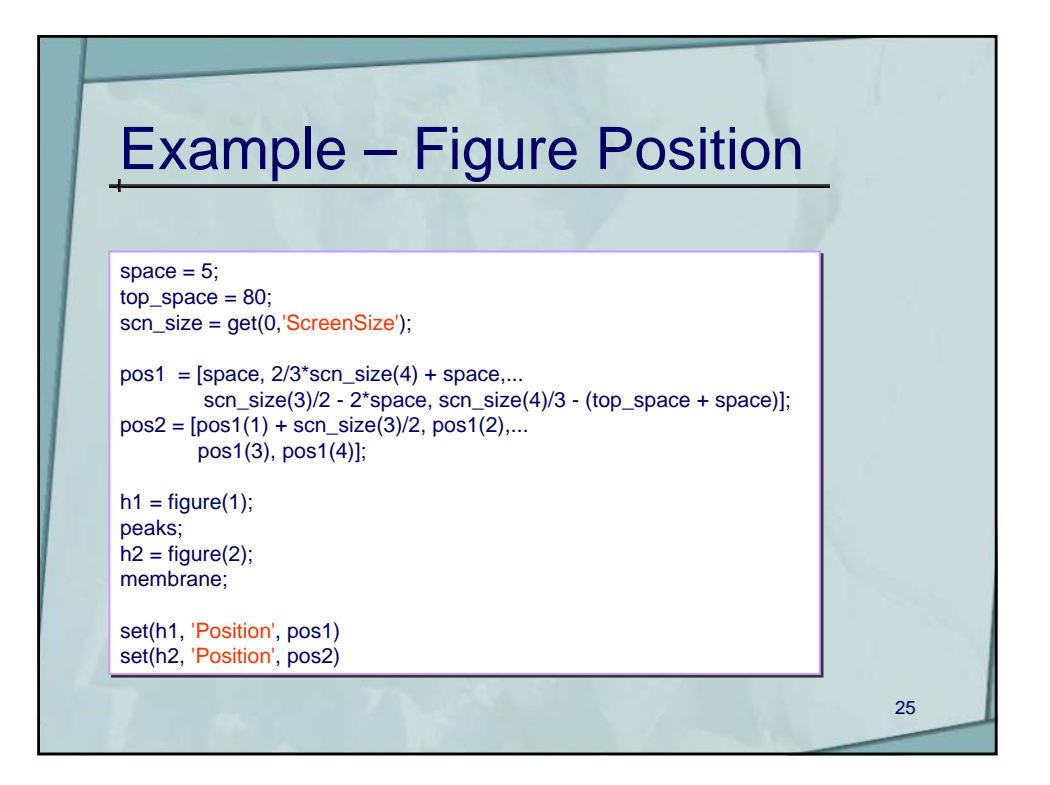

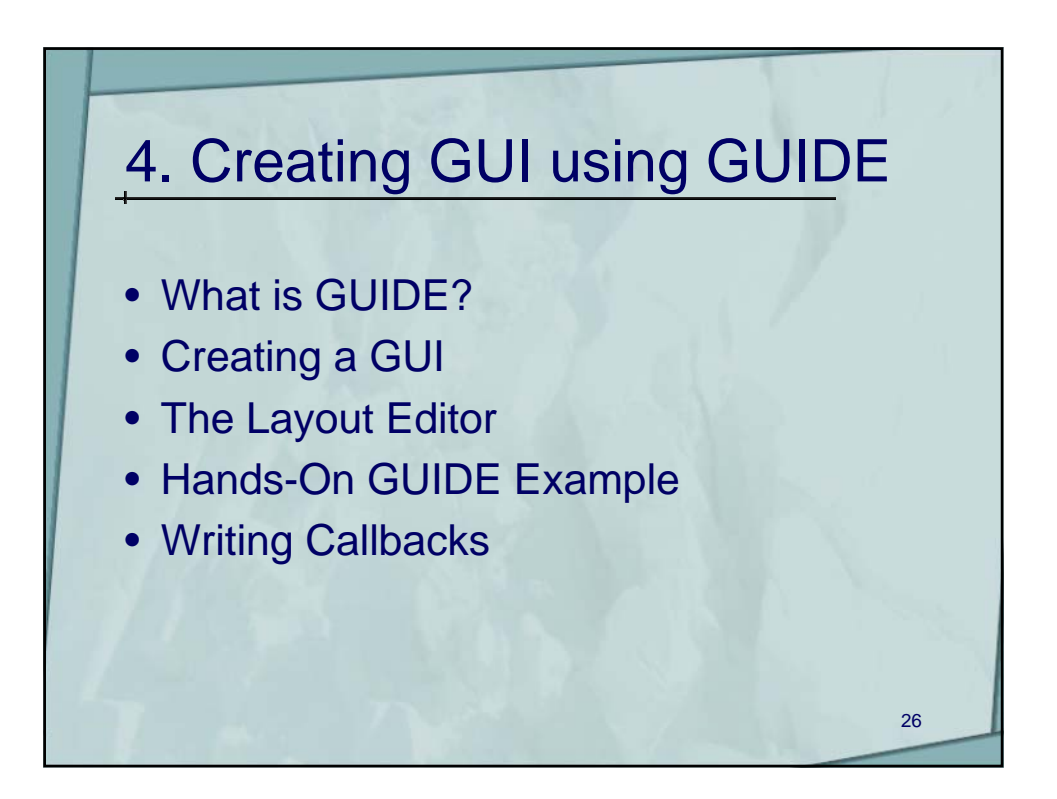

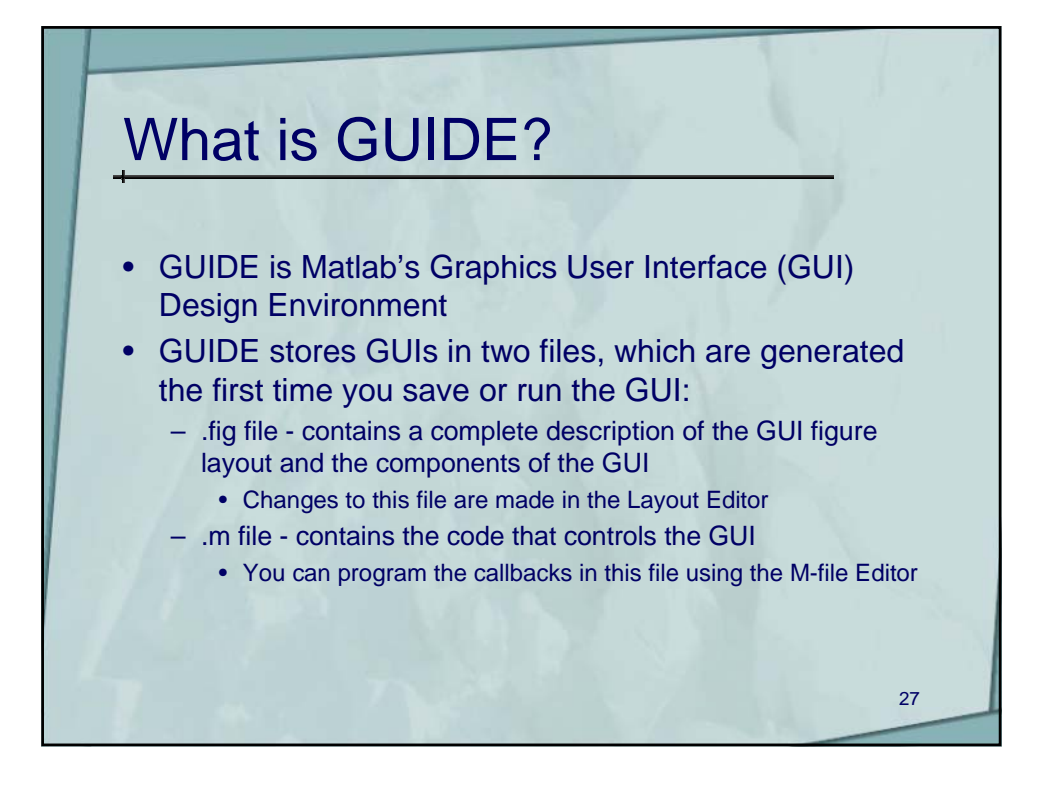

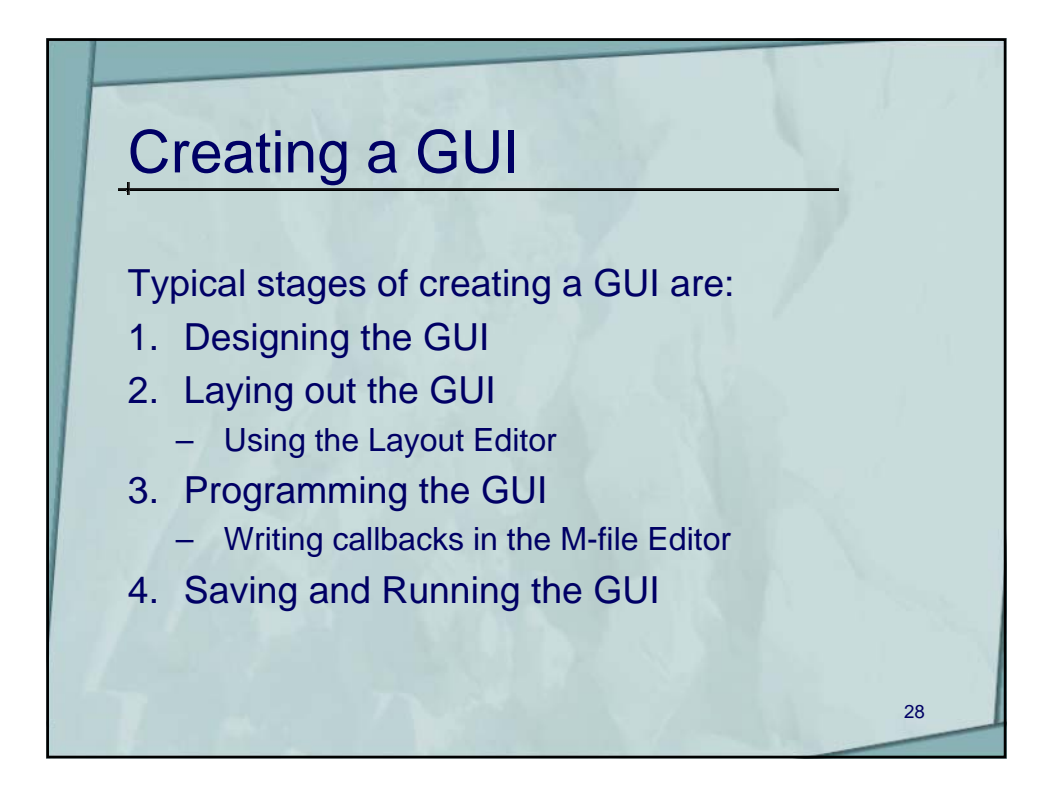

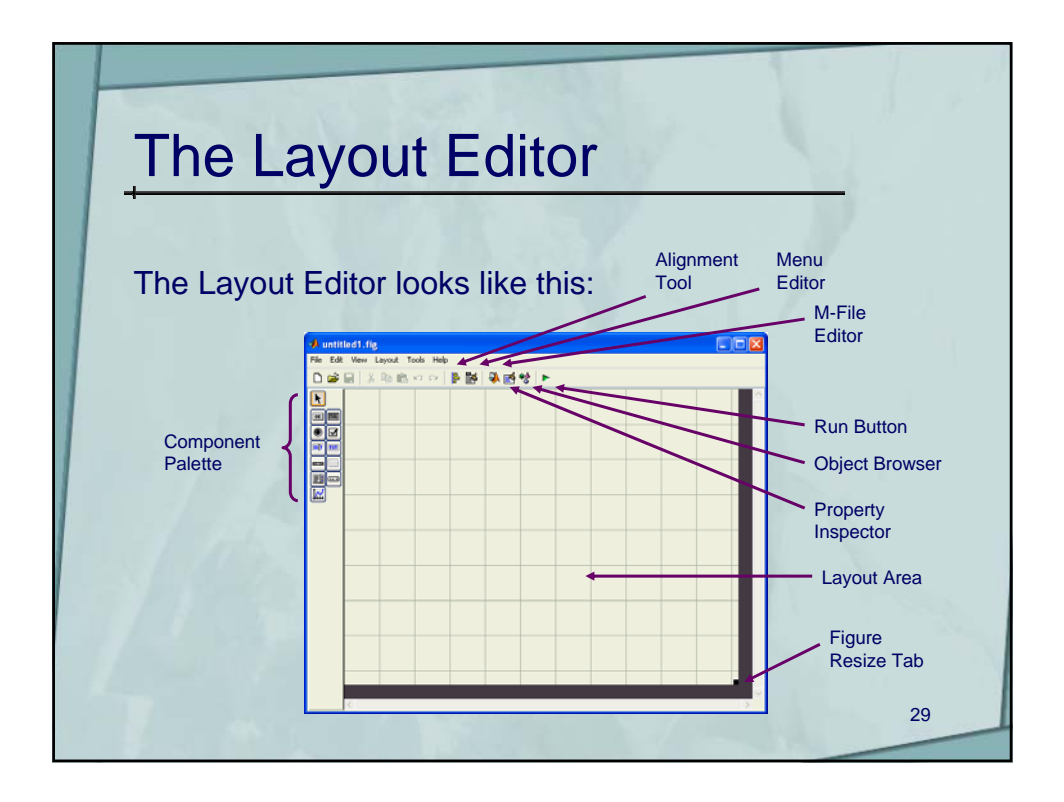

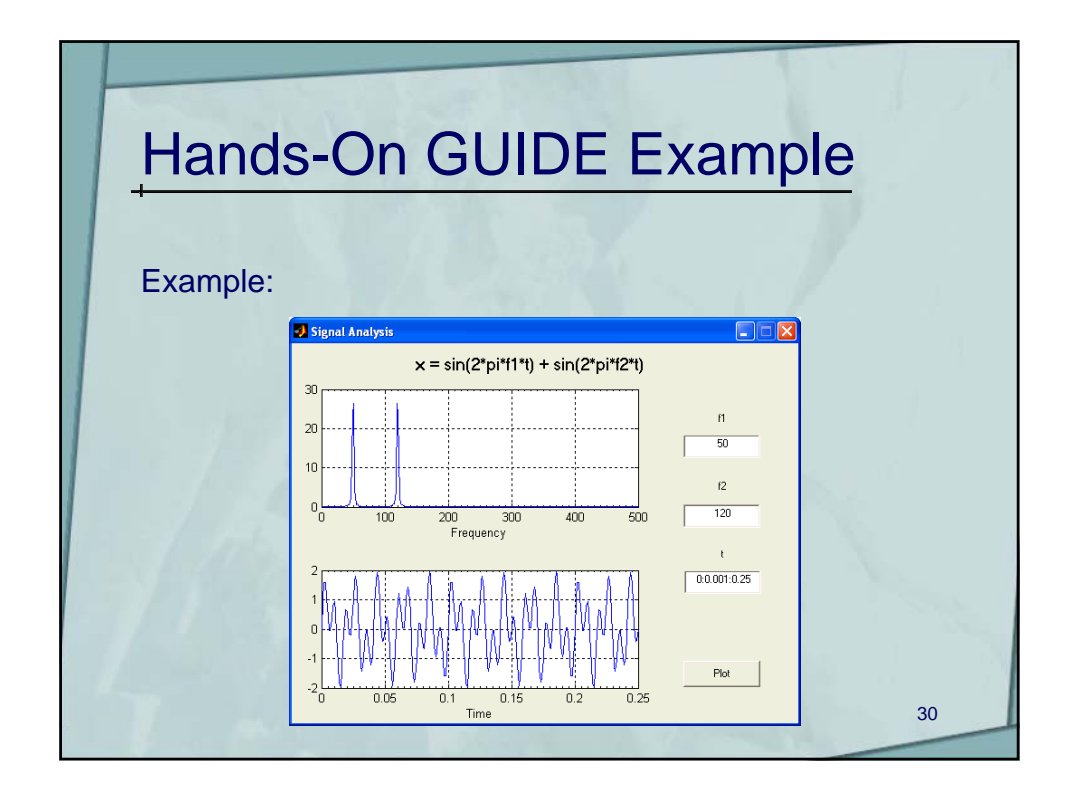

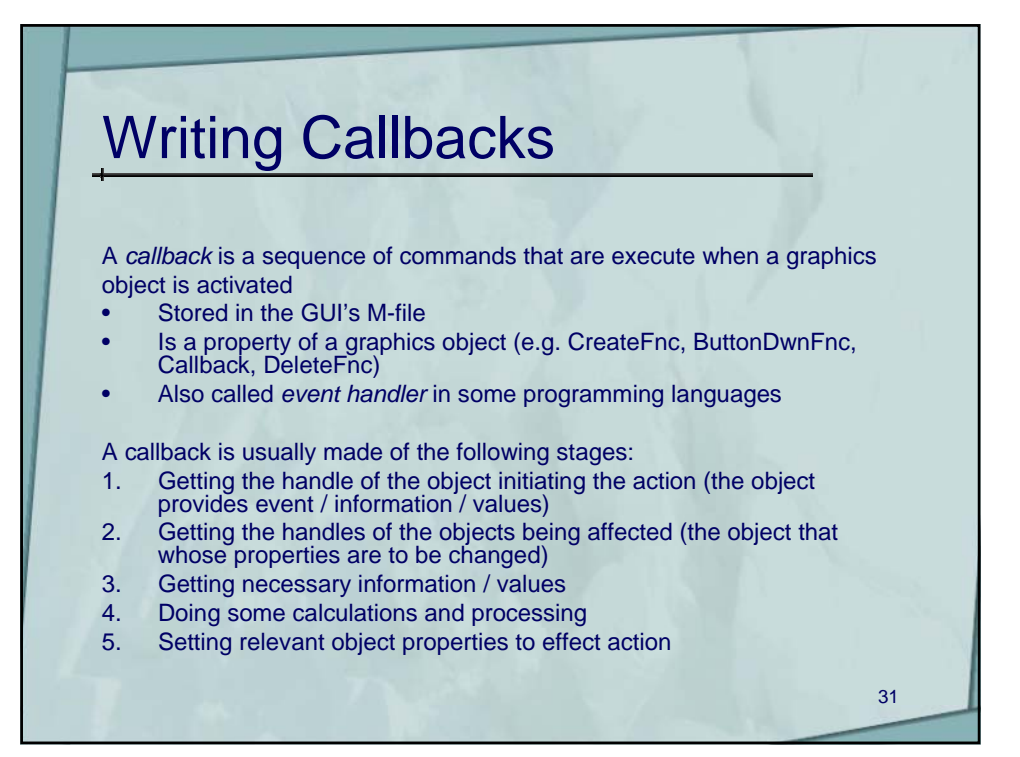

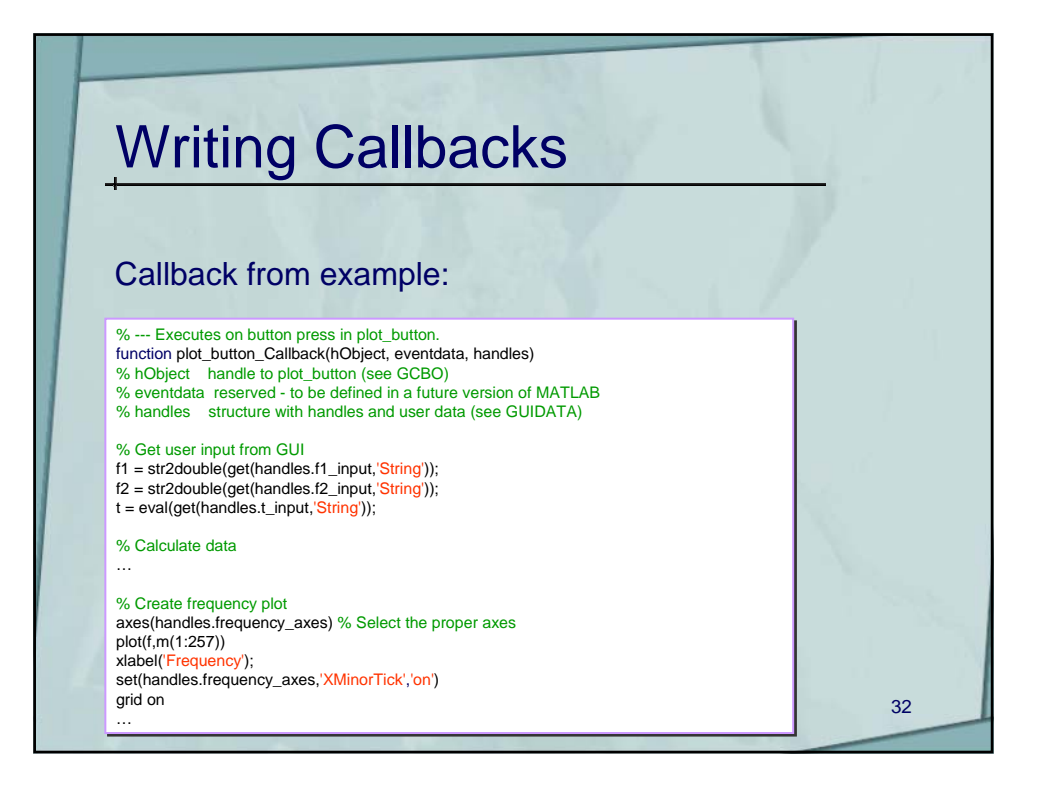

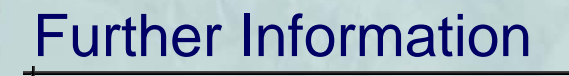

- 1. The Mathworks, Using Matlab Graphics
- 2. The Mathworks, Creating Graphics User Interfaces
- 3. Marchand Patrick, Holland Thomas O., <u>Graphics</u> and <u>GUIs with Matlab</u>, 3<sup>ed</sup>, 2003, CRC Press

The documents from Mathworks could be found on: http://www.mathworks.com/access/helpdesk/help/techdoc/matlab.shtml Most of this info can also be found in Matlab's help

33

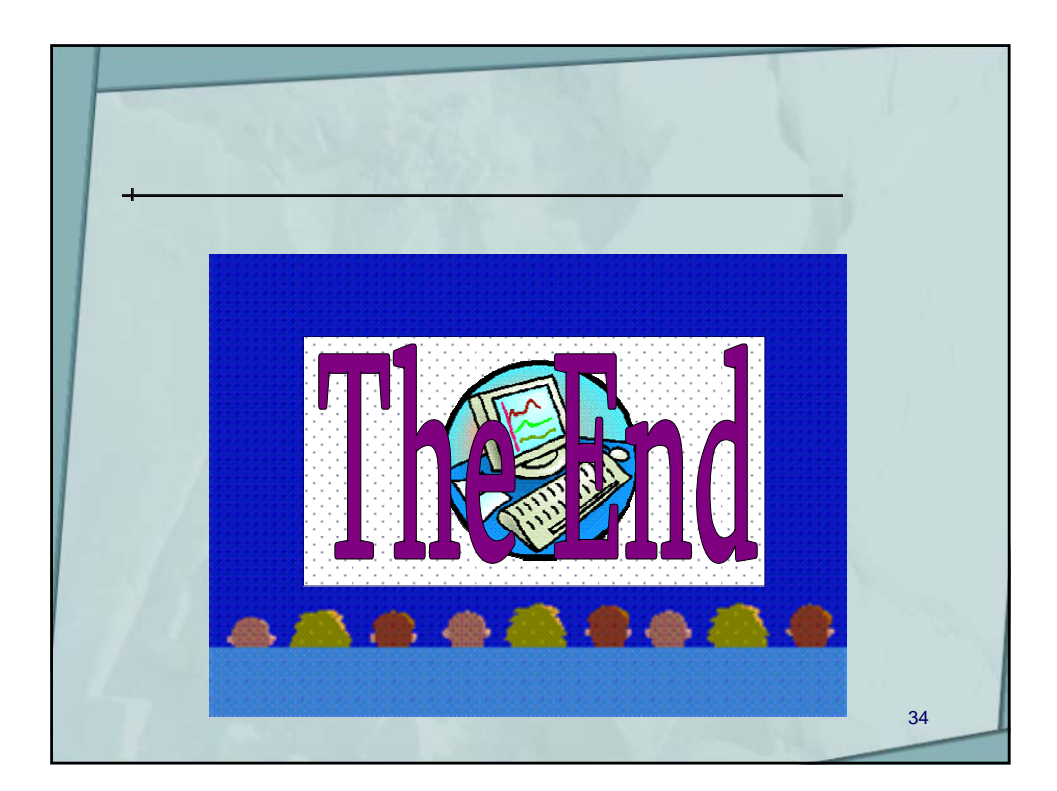